www.car-solutions.com

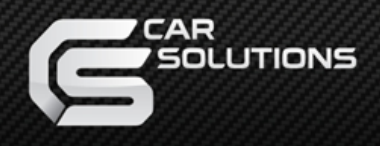

# Navigation System for VW

# User Guide

www.car-solutions.com

support@car-solutions.com

# Warning / Precautions!

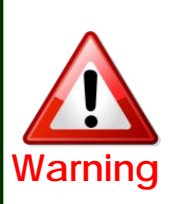

 Do not modify, dismantle or unintended operation this system outside Qnavi After Sales.
 Damage occured by unintended operation mage cause Qnavi After Sales service void.

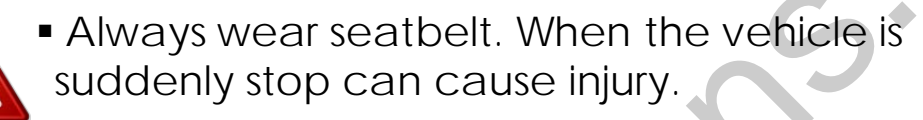

Narning Remove dust, oil, and waste on the display.

- Incidental damages (including, without limitation, consequential damages due to the use of this unit and the dead loss of business profit, changes, loss of memory contents, etc) will not be taken responsibility.
- Any function that requires your prolonged attention should only be performed after coming to a complete stop. Always stop the vehicle in a safe location before performing these functions. Failure to do so may result in an accident.
- The engine is off while the system operates for long time, battery may be discharged.
- This product is not a substitute for your personal judgment. Any route suggested by this navigation system may never supersede any local traffic regulation. Do not follow route suggestions if the navigation system instructs you to perform an unsafe or illegal maneuver.

### Table of Contents

| 1  | Features                                                                                                    | 1                                |
|----|----------------------------------------------------------------------------------------------------|----------------------------------|
| 2  | Button Usage                                                                                                    | 2                                |
| 21 | Puttori bouge                                                                                                    |                                  |
| 3. | How to use<br>3.1 Main Menu<br>3.2 Phone<br>3.3 MEDIA<br>3.3.1 Main Menu                                          | 3<br>4<br>7                      |
|    | 3.3.2 Music                                                                                                    | 8                                |
|    | 3.3.3 Video                                                                                                    | 9                                |
|    | 3.3.4 DVD                                                                                                    | 10                               |
|    | 3.3.5 AV                                                                                                    | 11                               |
|    | 3.3.6 A2DP                                                                                                    | 12                               |
| 4. | Settings<br>4.1 Display Menu<br>4.2 Rear Camera<br>4.3 Version<br>4.4 Volume<br>4.5 Start Program<br>4.6 Language | 13<br>14<br>15<br>16<br>17<br>18 |
| 5. | Trouble Shooting                                                                                                  | 19                               |
| 6. | Warranty                                                                                                    | 20                               |

# 1. Features

• Connect with various multimedia source

(2\*Video Input, 1\*Rear Camera Input, 1\*A/V Out)

• Powerful multimedia features

(Removable storage device and enjoy movie or musicifile)

- PAS (Parking Assistance System)
- Switching Mode & Controlling the Multimedia via original buttons

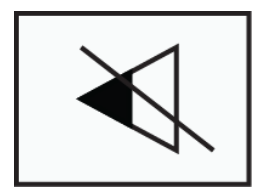

If Press long this button which placed left of the steering wheel, Can switching mode (In caser of 8" monitor : "NAV" Button)

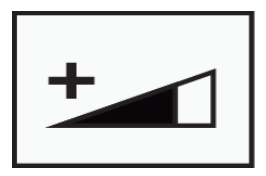

If press short this button on steering wheel - Music, Movie : Play next media

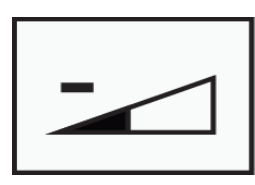

If press short this button in steering wheel - Music, Movie : Play previous media

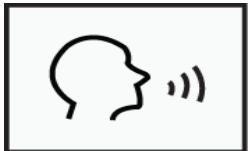

If Press long this button which placed right of the steering wheel, Can re-boot the system

#### 3.1 Main menu

\* User can touch screen to select the menu.

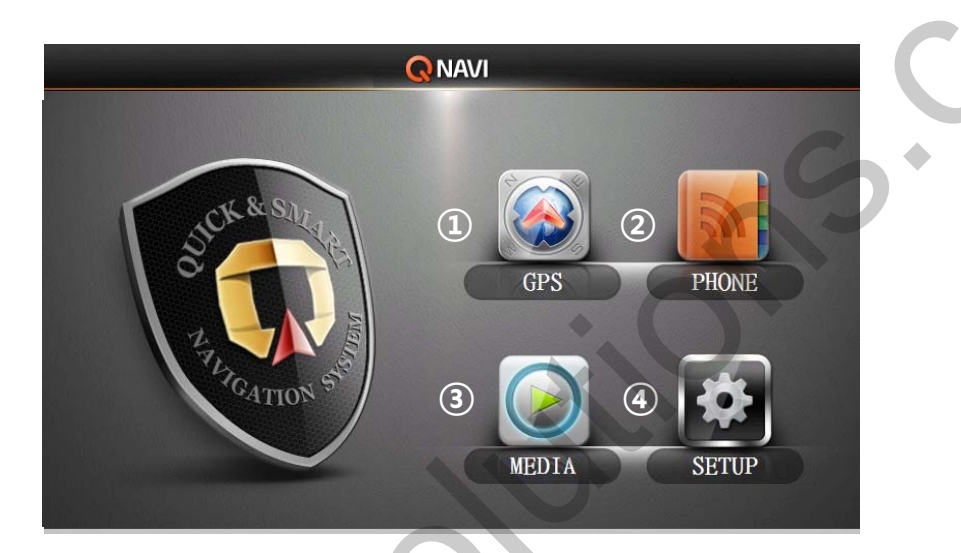

(1) GPS

- ② PHONE : Make phone call through Bluetooth
- MEDIA : for Music, Video, DTV, USB, A2DP features
- **(5)** SETUP : for user environment settings.

(Rear Camera, Volume, Start program language, etc)

#### 3.2 Phone / Main menu

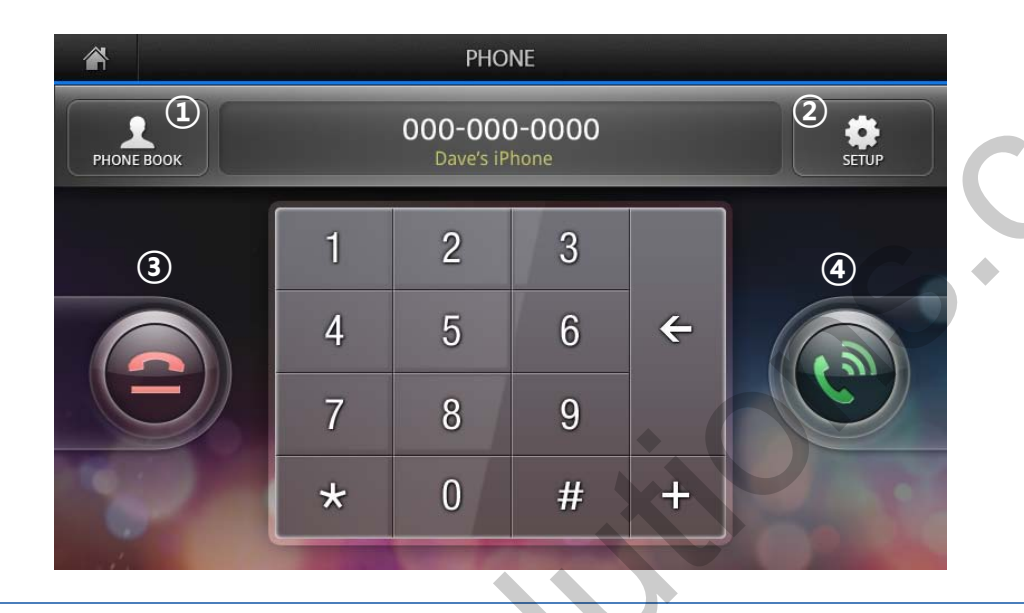

- ① Contacts: phonebook and call log
- 2 Settings : Phone pairing and Phonebook synchronization
- 3 To pick up phone or make phone call.
- (4) To end phone call

#### 3.2 Phone / Phonebook

| Â          |                 | PHONE                                                  |       |   |  |
|------------|-----------------|--------------------------------------------------------|-------|---|--|
| PHONE BOOM | ĸ               | 000-000-0000<br>Dave's iPhone                          | SETUP | 0 |  |
|            | (1) t≡<br>(2) A | <b>C</b> Aaron<br>000-000-0000<br>Aail<br>000-000-0000 | 3     |   |  |
| 3 / 15     | В               | Abby<br>000-000-0000                                   | 1/23  |   |  |
|            | с               | Abigail<br>000-000-0000                                |       |   |  |
|            | D               | Abida<br>000-000-0000                                  |       |   |  |

① Call log (Received voice calls, Dialed voice calls)

- ② Contact list
- 3 When Press long the number, Can Delete the record

#### 3.2 Phone / Settings

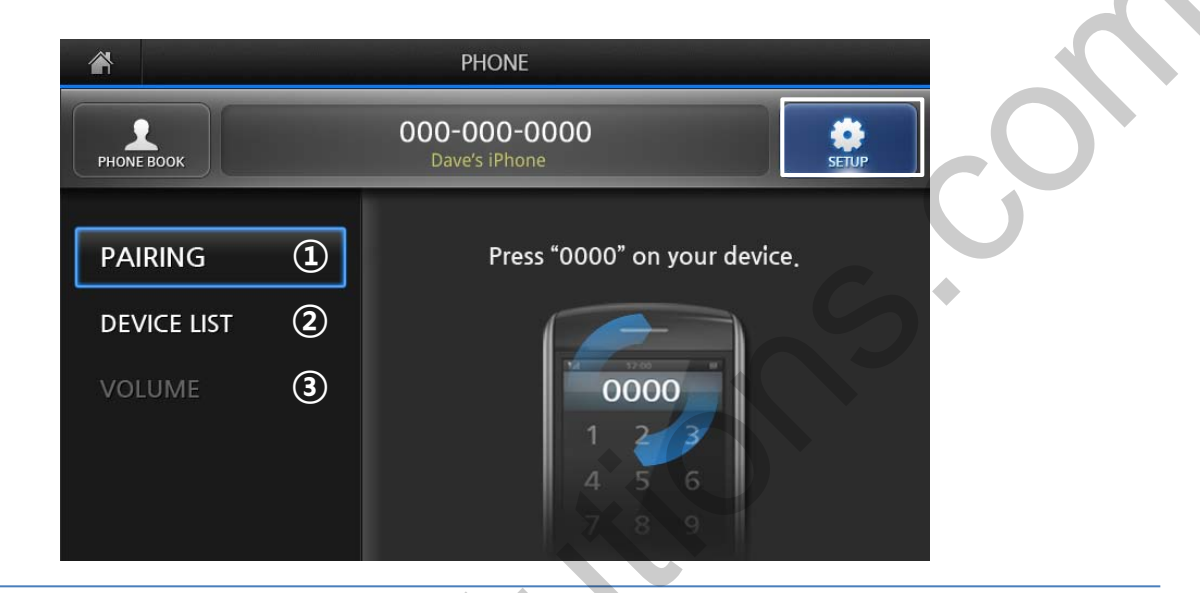

① Pairing : Press "PAIRING" button and input the password (original setting : 0000), searching device through Bluetooth and choose the phone.

\* Pairing : Connect user's mobile phone with QNAVI

- ② Device list : To show connected device list
- ③ Synchronization : To synchronize phone book on the phone and QNAVI.

④ Volume : Adjust call volume.

Reference Press 🛛 button to move to main menu. (top left side)

#### 3.3 MEDIA / Main menu

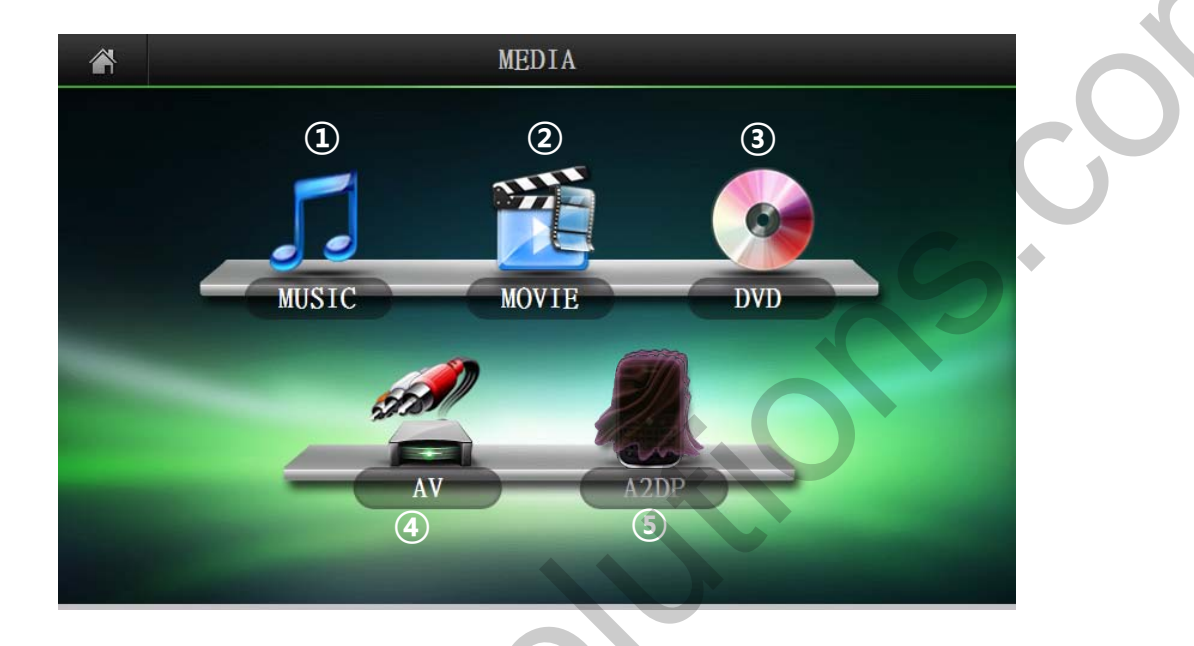

- ① MUSIC : Play music on the connected USB
- 2 MOVIE : Play movie files on the connected USB
- 3 DVD : Play from DVD
- (4) External input : Play multimedia files from external device
- **(5)** A2DP : Play music from connected mobile phone

#### 3.3 MEDIA / Music

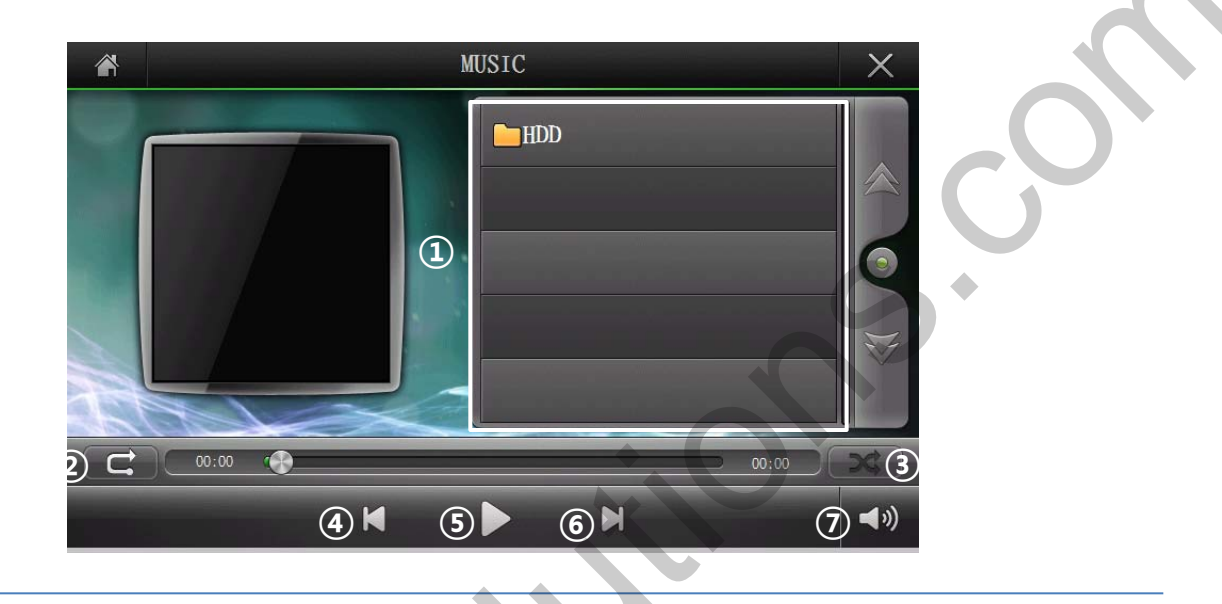

- Saved music list on the device
- ② Repeat Repeat playlist, Repeat one music, No repeat Comprise of 3 modes.
- 3 Shuffle music.
- ④ Play previous music
- **(5)** Play / Pause
- 6 Play next music
- Adjust volume

#### 3.3 MEDIA / Video

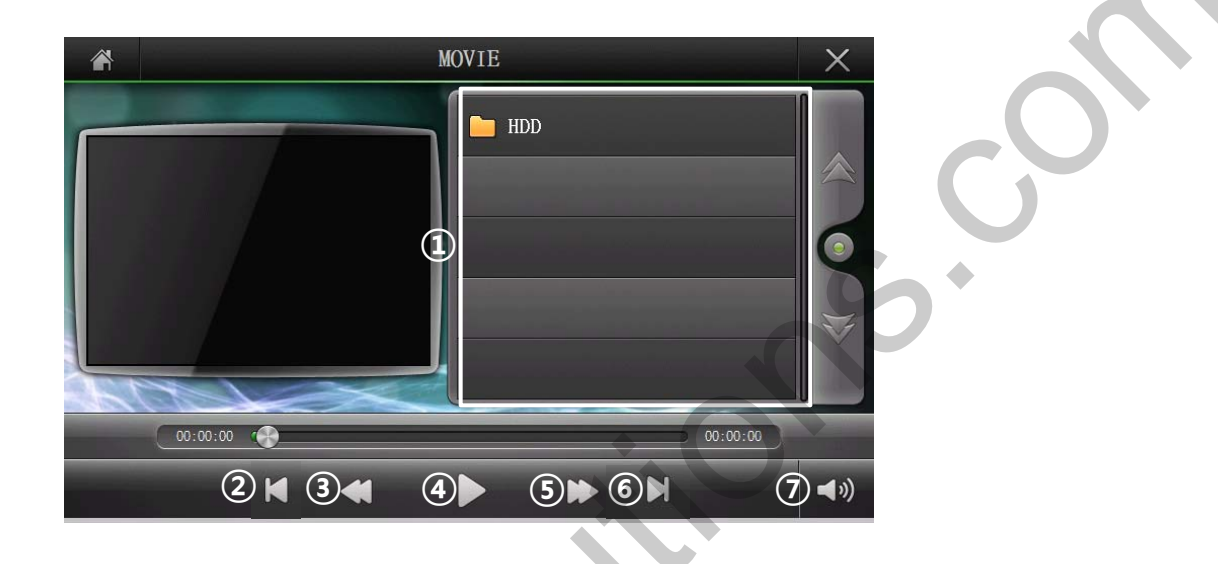

- Saved video list on the device
- 2 Play previous media
- 3 Rewind
- ④ Play / Pause
- (5) Move forward
- 6 Play next media
- ⑦ Adjust volume

Reference Touch video for full screen

#### 3.3 MEDIA / DVD

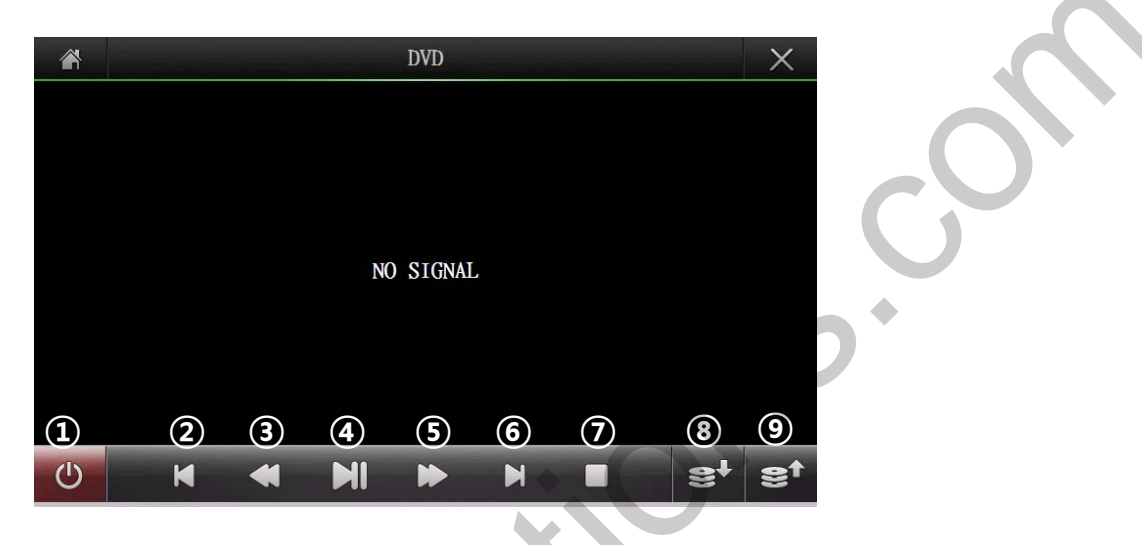

① Power connector between DVD device and car

- ② Move to previous chapter
- ③ Rewind (press once for 10 seconds)
- ④ Play / Pause
- **(5)** Fast-forward (press once for 10 seconds)
- 6 Move to next chapter
- ⑦ Stop
- 8 Move up DVD changer
- Move down DVD changer

Reference Touch video for full screen

#### 3.3 MEDIA / AV

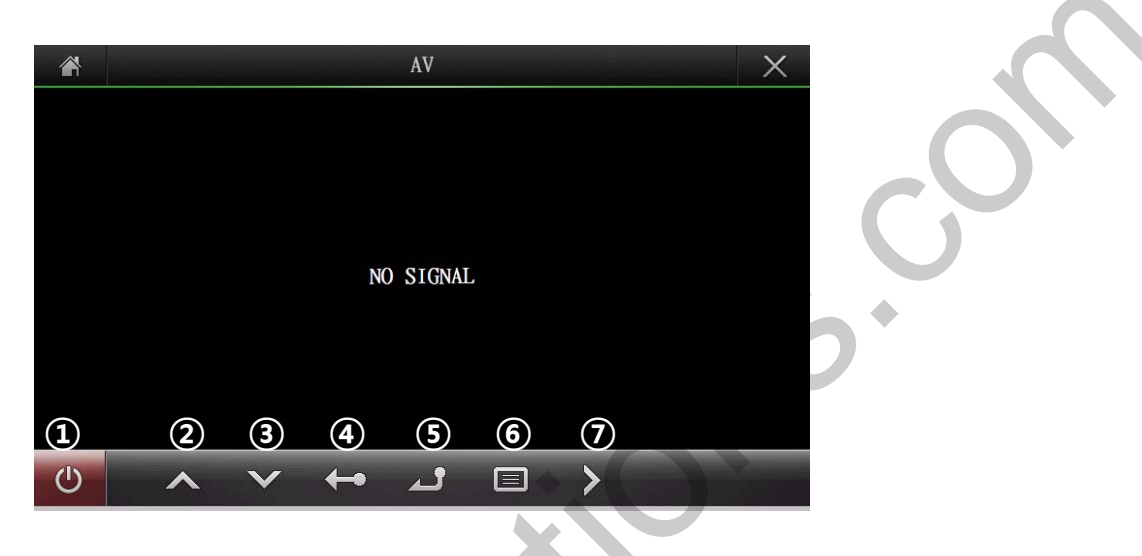

- ① Turn of AV power
- ② Select AV remote control button UP
- 3 Select AV remote control button DOWN
- ④ Go to previous condition
- 5 Select / OK
- 6 Search available device
- Select AV remote control button RIGHT

Reference Touch video for full screen

#### 3.3 MEDIA / A2DP

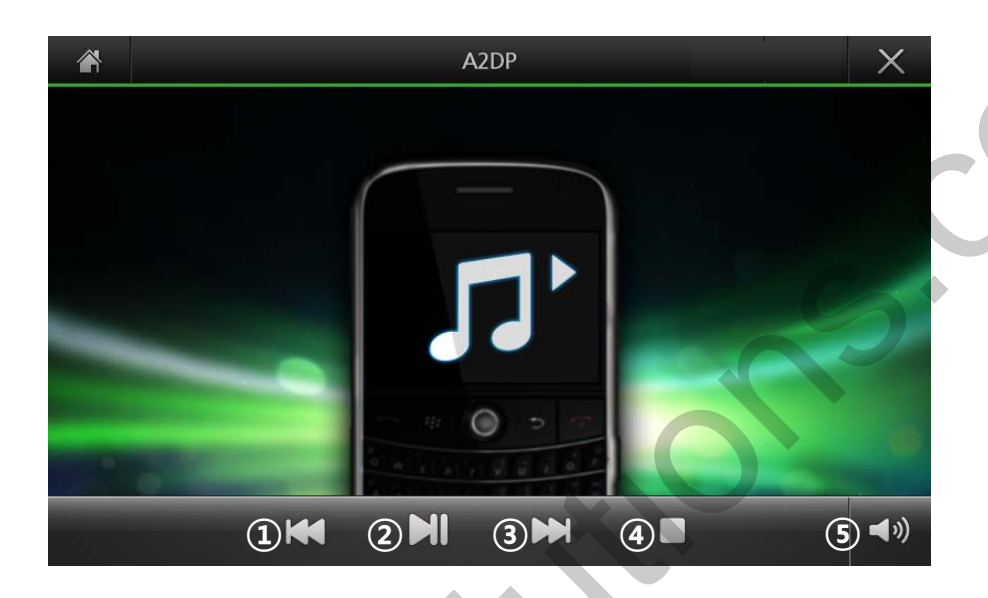

- 1 Play previous music
- 2 Play / Pause
- 3 Play next music
- Stop
- S Adjust A2DP volume

#### 4.1 Menu

|              |       | SETUP |
|--------------|-------|-------|
| REAR CAMERA  | 1     |       |
| VERSION      | 2     |       |
| VOLUME       | 3     | G     |
| START PROGRA | M (4) |       |
| LANGUAGE     | 5     |       |
|              |       |       |
|              |       |       |

① Rear Camera : Setting rear camera

**②** Version : Hardware system and firmware version

Factory Menu (only can be set by installer)

- ③ Volume : Adjust speaker volume
- ④ Start Program : Setting start program while booting program
- ⑤ Language : Select language for QNAVI program

#### 4.2 Rear Camera

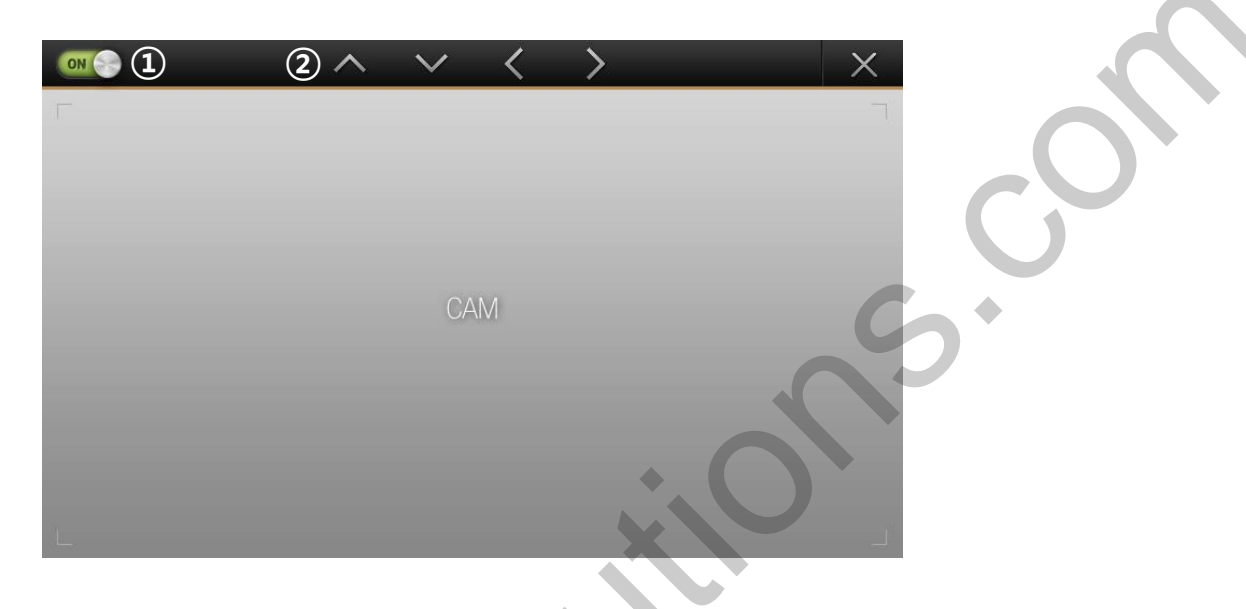

- ① Set parking guide line ON / OFF
- 2 Adjust the position of parking guide line

#### 4.3 Version

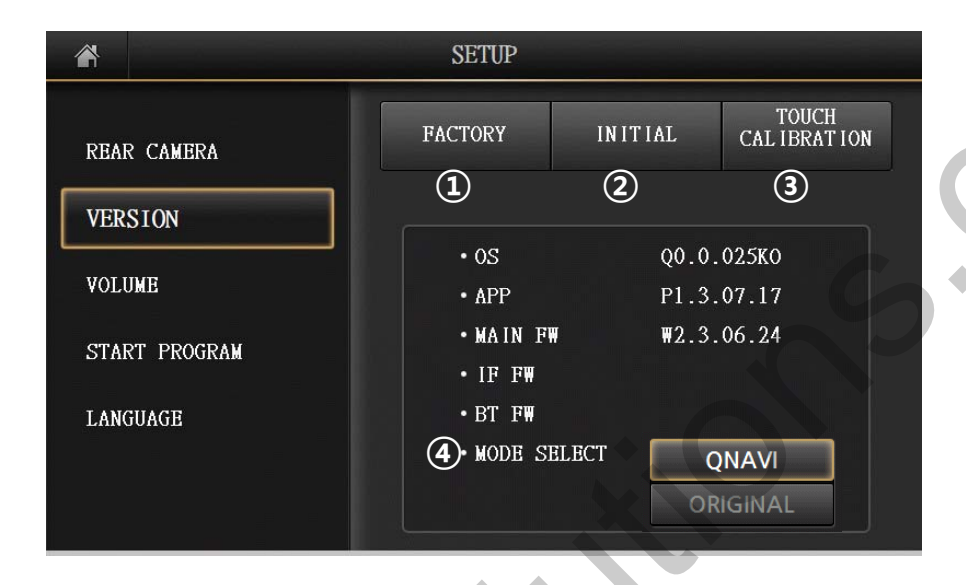

① FACTORY : Program upgrade and setting external devices

\* Only for installer (Not for User)

- 2 INITIAL : QNAVI initialization
- **③** TOUCH CALIBRATION
- **(4)** A/S MODE
  - QNAVI : QNAVI Usage
  - ORIGINAL : Original mode Usage(Can not use QNAVI)

\* For using QNAVI again, press the provided toggle button longer

#### 4.4 Volume

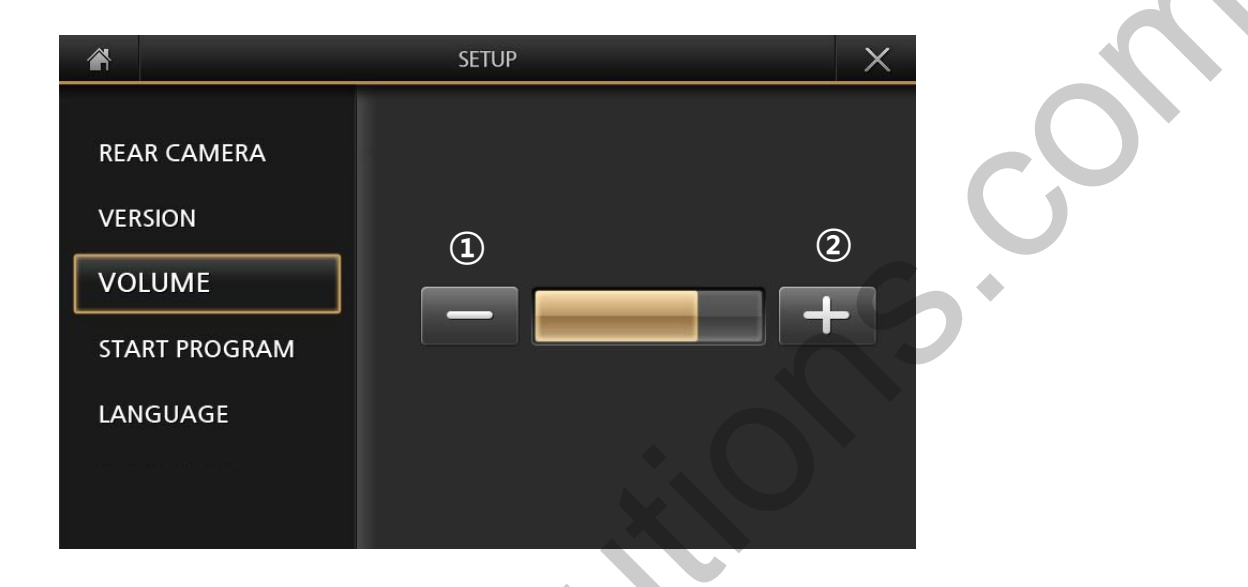

① Reduce QNAVI volume

2 Increase QNAVI volume

#### 4.5 Start Program

| *                                                             | SETUP                                             | × |
|---------------------------------------------------------------|---------------------------------------------------|---|
| REAR CAMERA<br>VERSION<br>VOLUME<br>START PROGRAM<br>LANGUAGE | <ol> <li>NAVIGATION</li> <li>MAIN MENU</li> </ol> |   |

① To set NAVIGATION as start program② To set MAIN MENU as start program

# 4. Settings

#### 4.6 Language

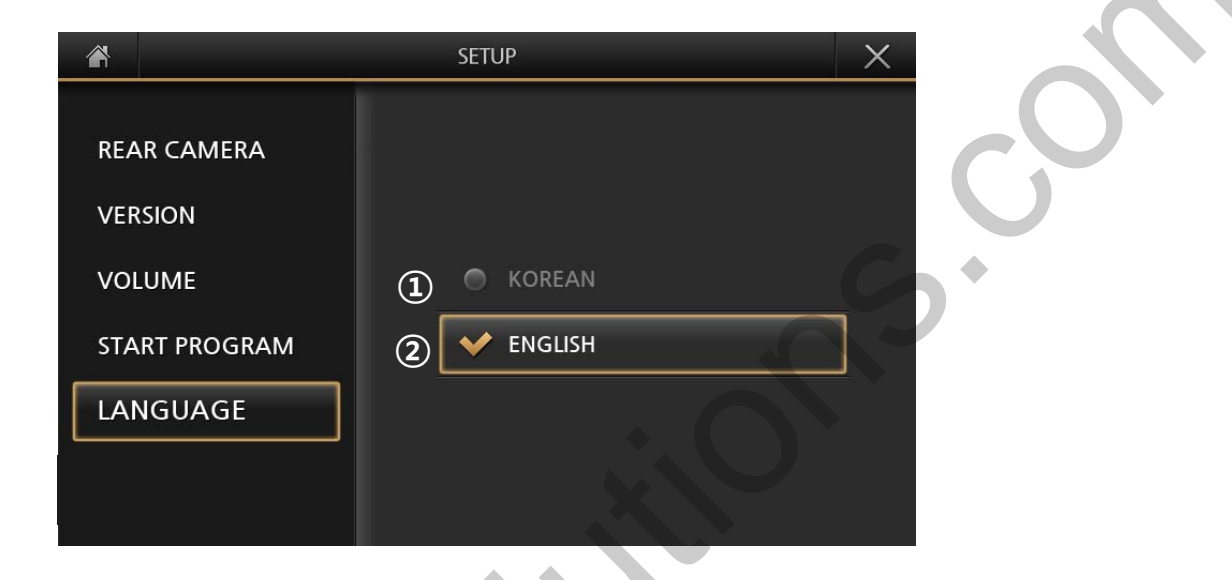

Set menu in Korean

2 Set menu in English

# 5. Trouble Shooting

• When the displayed locations does not match your actual position

wait for the required reception time

#### • No voice on the navigation program

 $\rightarrow$  Mute mode is set or user not driving on the route. Please check settings

#### • In QNAVI, no sound from MEDIA

 $\rightarrow$  Please check car AUX

# 6. Quality Warranty

This product has been tested and have passed under our strict quality control. If the failure occurred due to the carelessness of workmanship within one year after the purchase, we are responsible to repair free of charge.

Please bring this warranty to dealer whom you purchased this product from at the repair time. Should this warranty not presented, repair charged will be on customer. Please keep this warranty card.

| Warranty           |                |                                |  |  |  |
|--------------------|----------------|--------------------------------|--|--|--|
| Product<br>name    | QNAVI-PRO-GOLF |                                |  |  |  |
| Warranty<br>period | 1 year         | Purchase<br>date<br>(yy/mm/dd) |  |  |  |
| Customer           | Address<br>TEL |                                |  |  |  |
|                    | Name           |                                |  |  |  |
| N                  | Address        |                                |  |  |  |
| Dealer             | Name           |                                |  |  |  |